# XCTF攻防世界: MISC新手题解(1~6)

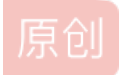

CNwanku ● 于 2019-12-15 21:13:59 发布 ● 1000 ☆ 收藏 4
 文章标签: XCTF linux 网络安全
 版权声明:本文为博主原创文章,遵循 CC 4.0 BY-SA 版权协议,转载请附上原文出处链接和本声明。
 本文链接: https://blog.csdn.net/qq\_43233085/article/details/103553731
 版权

### XCTF攻防世界: MISC新手题解(1~6)

| this_is_flag  |
|---------------|
| ext3          |
| give_you_flag |
| pdf           |
| stegano       |
| SimpleRAR     |
|               |

## this\_is\_flag

纯属签到题,直接将 flag 值复制提交就好。

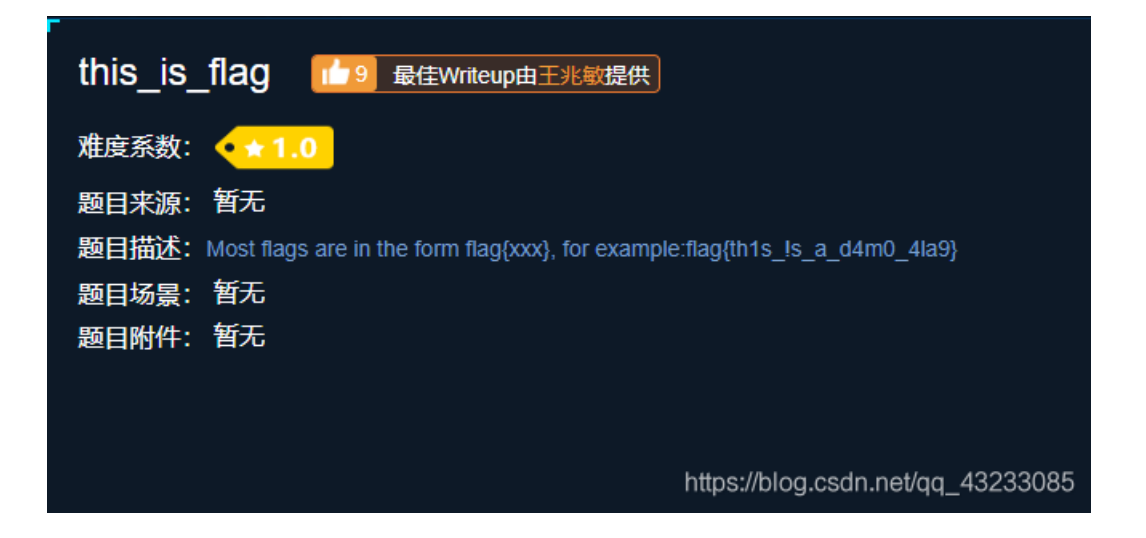

### ext3

| ext3 🚦 | 677 最佳Writeup由hackcat提供   |
|--------|---------------------------|
| 难度系数:  | <ul> <li>★ 1.0</li> </ul> |
| 题目来源:  | bugku                     |
| 题目描述:  | 今天是菜狗的生日,他收到了一个linux系统光盘  |
| 题目场景:  | 暂无                        |
| 题月附件:  | 附件1                       |

先下载到linux系统上,用file看看文件类型。

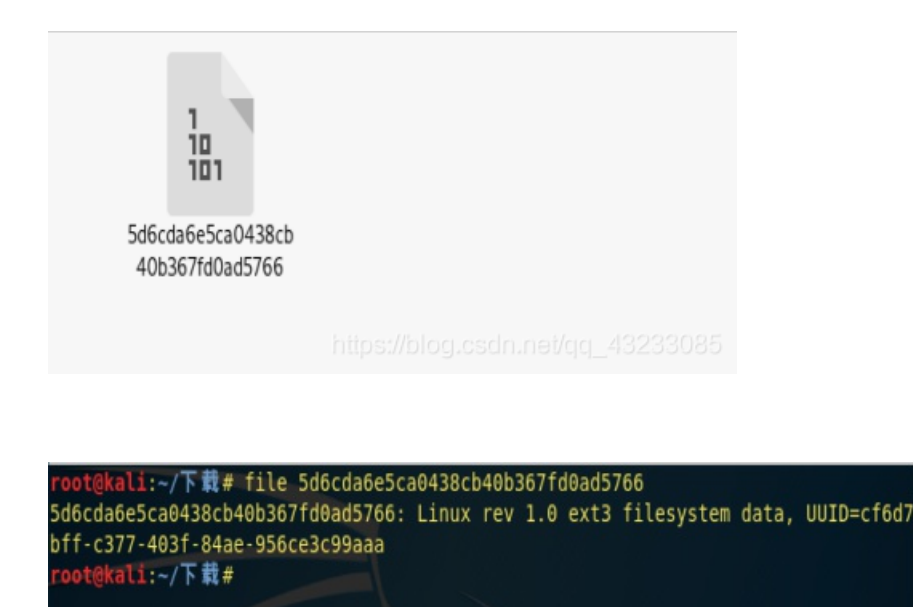

是Linux文件,又是ext3格式,使用mount挂载上来。

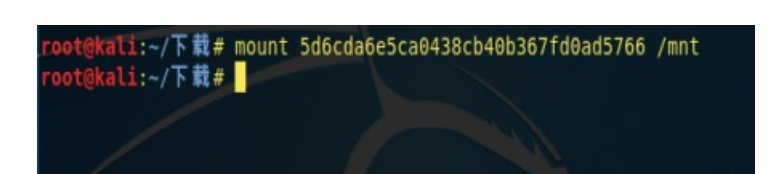

查找一下flag文件的位置。

| root@kali:~/下载# strings 5d6cda6e5ca0438cb40b367fd0ad5766   g | grep flag |
|--------------------------------------------------------------|-----------|
| .flag.txt.swp                                                |           |
| flag.txtt.swx                                                |           |
| ~root/Desktop/file/07avZhikgKgbF/flag.txt                    |           |
| .flag.txt.swp                                                |           |
| flag.txtt.swx                                                |           |
| .flag.txt.swp                                                |           |
| flag.txtt.swx                                                |           |

| root@kali:~/下载  | # cd /mnt  |                |               |               |
|-----------------|------------|----------------|---------------|---------------|
| root@kali:/mnt# | ls         |                |               |               |
| 02CdWGSxGPX.bin | 8A2MFawD4  | ix1EMRHRpIc2   | n             | r             |
| 0GY1l           | 8DQFirm0D  | 16uLMX         | NgzQPW        | Raf3SYj       |
| 0h3a5           | 8HhWfV9nK1 | İE             | Nv            | rhZE1LZ6g     |
| 01              | 8nwg       | ii             | 0             | Ruc9          |
| 0qsd            | 8RxQG4bvd  | KxEQM          | 07avZhikgKgbF | RZTOGd        |
| 0wDq5           | FinD       | LG6F           | 08            | scripts       |
| 0Xs             | fm         | Lh             | 00o0s         | sdb.cramfs    |
| 1               | g          | LlC6Z0zrgy.bin | orcA          | sn            |
| 2X              | gtj        | LO0J8          | oSx2p         | SPaK8l2sYN    |
| 3               | h          | lost+found     | от            | SrZznhSAj     |
| 3J              | н          | LvuGM          | poiuy7Xdb     | t             |
| 44aAm           | H2Zj8FNbu  | lWIRfzP        | px6u          | Т             |
| 4A              | hdi7       | m              | Q             | TFGV0SwYd.txt |
| 6JR3            | hYuPvID    | m9V0lIaElz     | qkCN8         |               |
|                 |            |                |               |               |

 GW042E1VbSW
 1
 M10
 Qm0Y1d

 7H7geLLS5
 imgLDPt4BY
 Mnuc
 QQY3sF63w

 root@kali:/mnt#cd
 07avZhikgKgbF/

 root@kali:/mnt/07avZhikgKgbF#
 ls

 flag.txt
 root@kali:/mnt/07avZhikgKgbF# cat flag.txt

 ZmxhZ3tzYWpiY2lienNrampjbmJoc2J2Y2pianNdP3%(PhQGnQEdn.net/qq\_43233085)

使用base64对flag文件进行解码,得到flag值。

root@kali:/mnt/07avZhikgKgbF# base64 -d flag.txt
flag{sajbcibzskjjcnbhsbvcjbjszcszbkzj}root@kali:/mnt/07avZhikgKgbF#
root@kali:/mnt/07avZhikgKgbF#
root@kali:/mnt/07avZhikgKgbF#

give\_you\_flag

| give_you_flag 💼 🖬 | 最佳Writeup由testtestzrs提供           |
|-------------------|-----------------------------------|
| 难度系数: ●★1.0       |                                   |
| 题目来源: 暂无          |                                   |
| 题目描述:菜狗找到了文件中的彩蛋  | 很开心,给菜猫发了个表情包                     |
| 题目场景: 暂无          |                                   |
| 题目附件: 附件1         |                                   |
|                   | https://blog.csdn.net/qq_43233085 |

打开是一个gif,用stegsolve分桢得到隐藏二维码

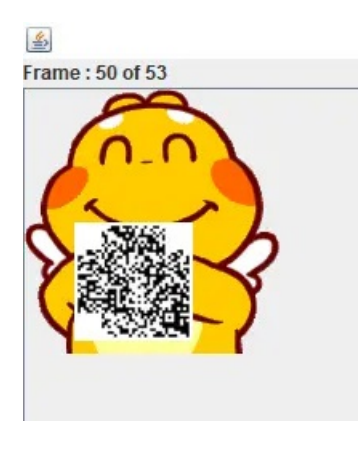

这个二维码少了三个角的定位符,没有定位符肯定是扫不出来东西的,手动画上定位符:

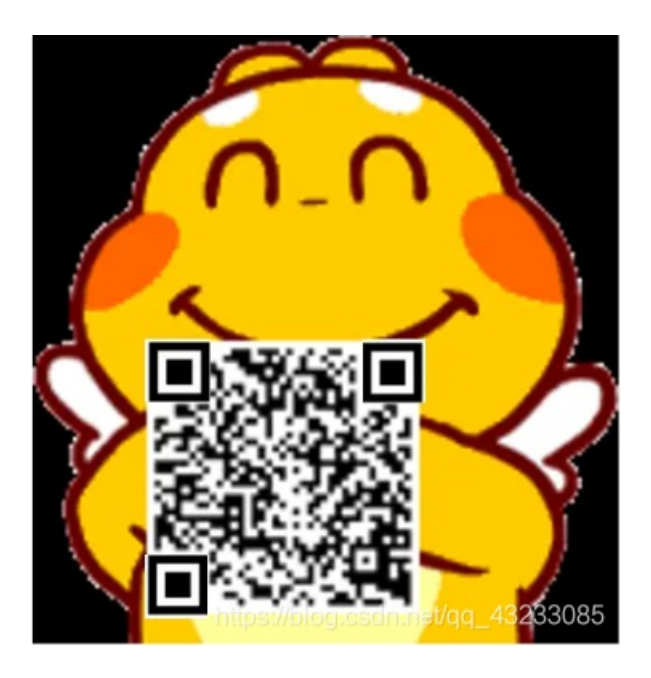

扫描得flag,为flag{e7d478cf6b915f50ab1277f78502a2c5}。

## pdf

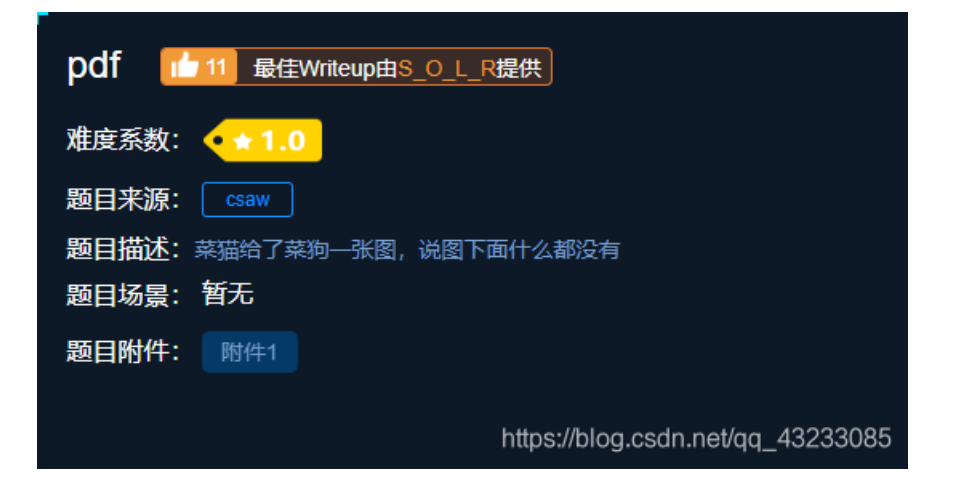

下载后是一个pdf

用谷歌浏览器打开后(在google上安装插件PDF Viewer,进入后一定要刷新!!! 控制台输入 document.documentElement.textContent)

🔢 应用 😤 百度一下,你就知道 🚀 Python教程 - 廖雪... 🚥 欢迎使用 Colabora... 🚱 https://ap14.masa... 🍪 Plagiarism Check... 🧇 CTF Book 🗾 picoCTF2018 Writ... 🔰 CTF中常见的RSA.

| Ling Liements Console Sources Network Performance Memory Application Security Audits                                                                                           |  |
|----------------------------------------------------------------------------------------------------|--|
| 💽 🛇 top 🔻 🧿 document.documentElement.textContent 🚳 Default levels 🔻                                                                                                    |  |
| <ul> <li>▶ i≡ 244 messag</li> <li>▶ 240 user me</li> <li>▶ 2 errors</li> <li>▲ 239 warnings</li> <li>● 1 info flag(security_through_obscurity)</li> <li>▶ 2 verbose</li> </ul> |  |
| Console What's New X Search https://blog.cs.dn.net/gg 43233                                                                                                    |  |

得到pdf上的文本flag{security\_through\_obscurity}

### stegano

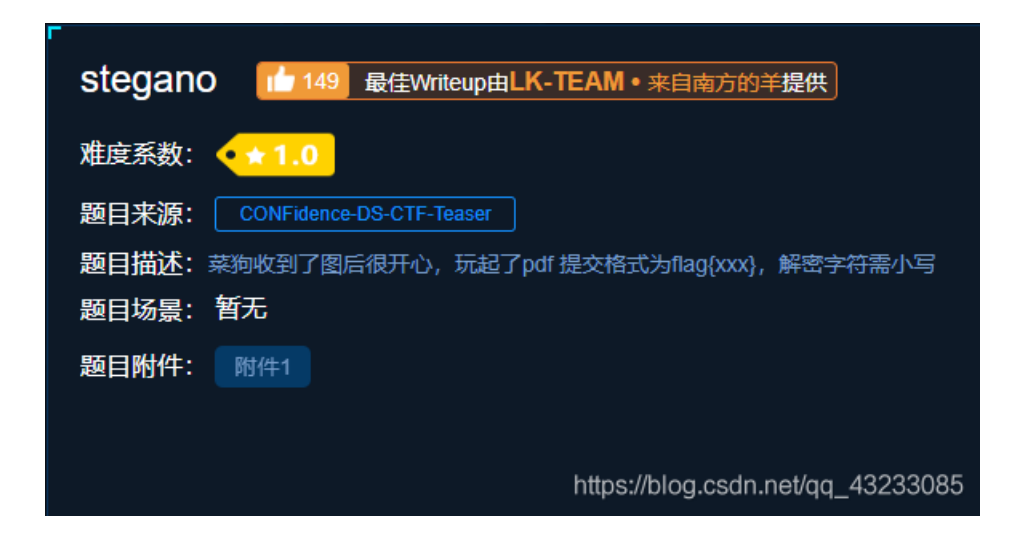

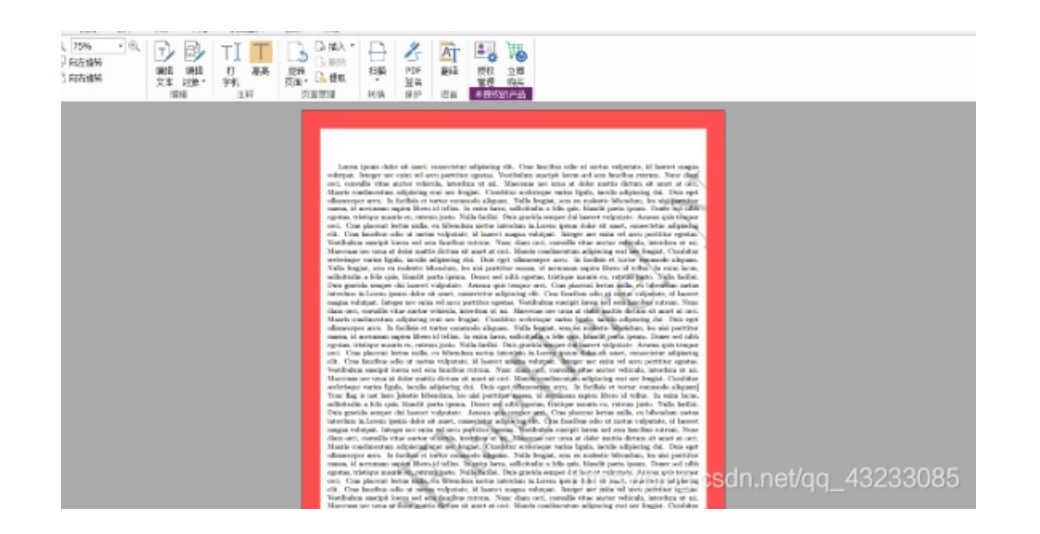

可以看到,到处都是无用的干扰信息,全部干掉!

|                              | 🖹 🗷 📑 🖳 🐝                                      |                             |
|------------------------------|------------------------------------------------|-----------------------------|
| 打 高亮 旋转 日 提取 第<br>字机 页面・日 提取 | 日描 PDF 翻译 授权 立即<br>* 签名 管理 购买<br>*** 24 まだのかち日 |                             |
| 注辞 贝面管理 第                    | 9.独。  体护   道言    <u>木授权的产品 </u>                |                             |
|                              |                                                |                             |
|                              |                                                |                             |
|                              |                                                |                             |
|                              |                                                |                             |
|                              |                                                |                             |
|                              |                                                |                             |
|                              |                                                |                             |
|                              |                                                |                             |
|                              |                                                |                             |
|                              |                                                |                             |
|                              | hing                                           | Welog ordn not/ag 12222095  |
|                              | naps                                           | ;//hog.csun.net/qq_43233085 |

摩斯密码在线翻译

英文摩斯密码翻译工具可以对英文和数字进行摩斯电码加密解密。如果用到汉字,请使用:中文摩斯密码翻译

输入摩尔斯电码, 点击"解密", 即可将摩尔斯电码翻译成可识别的字符。

-.-. -- -. -. .-. .-. .- - ..- .-. .- .. .- -. . --- -. ... --. ... -. ... .-. .-. .-. .-. .-. .-. ... .--- -. ..... .---- -... .-.

### 解密

#### congratulations,flag:1nv151bl3m3554g3 推荐:中文摩斯密码翻译>>

tps://blog.csdn.net/gg\_43233085

得到flag{1nv151bl3m3554g3}。

## SimpleRAR

| SimpleRAR 10 最佳Writeup由它山提供                |  |  |  |  |  |  |  |  |  |
|--------------------------------------------|--|--|--|--|--|--|--|--|--|
| 难度系数: • • 1.0                              |  |  |  |  |  |  |  |  |  |
| 题目来源: 08067CTF                             |  |  |  |  |  |  |  |  |  |
| 题目描述: 菜狗最近学会了拼图, 这是他刚拼好的, 可是却搞错了一块(ps:双图层) |  |  |  |  |  |  |  |  |  |
| 题目场景: 暫无                                   |  |  |  |  |  |  |  |  |  |
| 题目附件: 附件1                                  |  |  |  |  |  |  |  |  |  |
|                                            |  |  |  |  |  |  |  |  |  |
| https://blog.csdp.pet/gg_/3233085          |  |  |  |  |  |  |  |  |  |
| https://biog.csuii.nevqq_45255065          |  |  |  |  |  |  |  |  |  |

下载文件,解压,里面还有个flag压缩包,解压flag压缩包的时候报错:

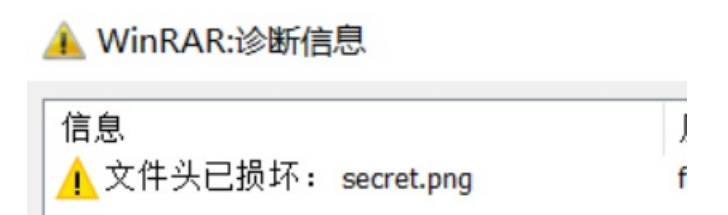

我们把它拖进HxD中查看一下,检查文件头,发现0x74位置被修改为0x7A,故修改还原。 再次解压flag.rar,即可得到secret.png,一个白白的图片。

| Offset   | 0  | 1  | 2  | 3  | 4         | /5 | 6  | 7  | 8  | 9  | A  | В  | С  | D  | Е  | F  | ANSI ASCII                  |
|----------|----|----|----|----|-----------|----|----|----|----|----|----|----|----|----|----|----|-----------------------------|
| 00000000 | 52 | 61 | 72 | 21 | 1A        | 07 | 00 | CF | 90 | 73 | 00 | 00 | OD | 00 | 00 | 00 | Rar! Ï s                    |
| 00000010 | 00 | 00 | 00 | 00 | D5        | 56 | 74 | 20 | 90 | 2D | 00 | 10 | 00 | 00 | 00 | 10 | ÕVt -                       |
| 00000020 | 00 | 00 | 00 | 02 | 97        | 88 | 67 | 36 | 6D | BB | 4E | 4B | lD | 30 | 08 | 00 | Ç^g6m»NK 0                  |
| 00000030 | 20 | 00 | 00 | 00 | 66        | 6C | 61 | 67 | 2E | 74 | 78 | 74 | 00 | B0 | 57 | 00 | flag.txt °W                 |
| 00000040 | 43 | 66 | 60 | 6  | 67        | 20 | 69 | 73 | 20 | 6E | 6F | 74 | 20 | 68 | 65 | 72 | Cflag is not her            |
| 00000050 | 65 | A8 | 3C | 74 | 20        | 90 | 2F | 00 | ЗA | 15 | 00 | 00 | 42 | 16 | 00 | 00 | e" <t :="" b<="" td=""></t> |
| 00000060 | 02 | BC | ĽЭ | SC | 2F        | 6E | 84 | 4F | 4B | 1D | 33 | 0A | 00 | 20 | 00 | 00 | 4éŒ/n"CK 3                  |
| 00000070 | 00 | 73 | 65 | 63 | 72        | 65 | 74 | 2E | 70 | 6E | 67 | 00 | FO | 40 | AB | 18 | secret.png 80«              |
| 00000080 | 11 | Cl | 11 | 55 | 08        | Dl | 55 | 80 | OD | 99 | C4 | 90 | 87 | 93 | 22 | 19 | Á U ÑU€ ™Ä ‡∾"              |
| 00000090 | 4C | 58 | DA | 18 | <b>B1</b> | A4 | 58 | 16 | 33 | 83 | 08 | F4 | 3A | 18 | 42 | 0B | LXÚ ±¤X 3f ô: B             |
| 000000A0 | 04 | 05 | 85 | 96 | 21        | AB | 1A | 43 | 08 | 66 | EC | 61 | 0F | A0 | 10 | 21 | !« C fìa !                  |
| 000000B0 | AB | ЗD | 02 | 80 | B0        | 10 | 90 | C5 | 8D | A1 | 1E | 84 | 42 | B0 | 43 | 29 | «=€° Å ; "B°C)              |
| 00000000 | 08 | 10 | DA | OF | 23        | 99 | CC | F3 | 9D | C4 | 85 | 86 | 67 | 73 | 39 | DE | Ú ‡™Ìó Ä…tgs9⊫              |
| 00000D0  | 47 | 63 | 91 | DE | C4        | 77 | ED | A8 | DC | 46 | F4 | C5 | 54 | CD | 55 | 6A | Gc 'ÞÄwí "ÜFôÅTÍUj          |
| 000000E0 | AA | A3 | 5F | CD | 6E        | 77 | 3B | 8D | EF | 7A | 99 | A9 | A9 | 8F | D5 | 3F | ⁴£_ĺnw; ïz™©© Õ?            |
| 000000F0 | 0A | AA | F9 | 55 | 7F        | 02 | 9E | A2 | 9C | 86 | 88 | CC | 59 | CC | FF | 0C | °ùU ž¢œ†^ÌYÌÿ               |
| 00000100 | 57 | 34 | 7B | 8B | 8F        | F9 | CO | F7 | E6 | 30 | E3 | 25 | 60 | 55 | 58 | 00 | W4{< ùÀ÷æ0ã%`UX             |
| 00000110 | 9A | CC | E6 | CD | CB        | FD | 19 | 24 | 43 | 83 | 30 | 46 | DG | 97 | 30 | 00 | ălaifý SCf0FC-D             |
| 00000120 | ED | 2D | 4D | 8D | E8        | E6 | 3F | 1A | FB | 23 | 10 | OD | 8D | 1F | AS | 5F | i-M èæ? û# "                |

再次打开发现还是啥也没有。这次再把它拖进stegsolve,一波检查,发现R通道含有半个二维码。 使用stegsolve帧功能模块,得到两张不同的帧图片。

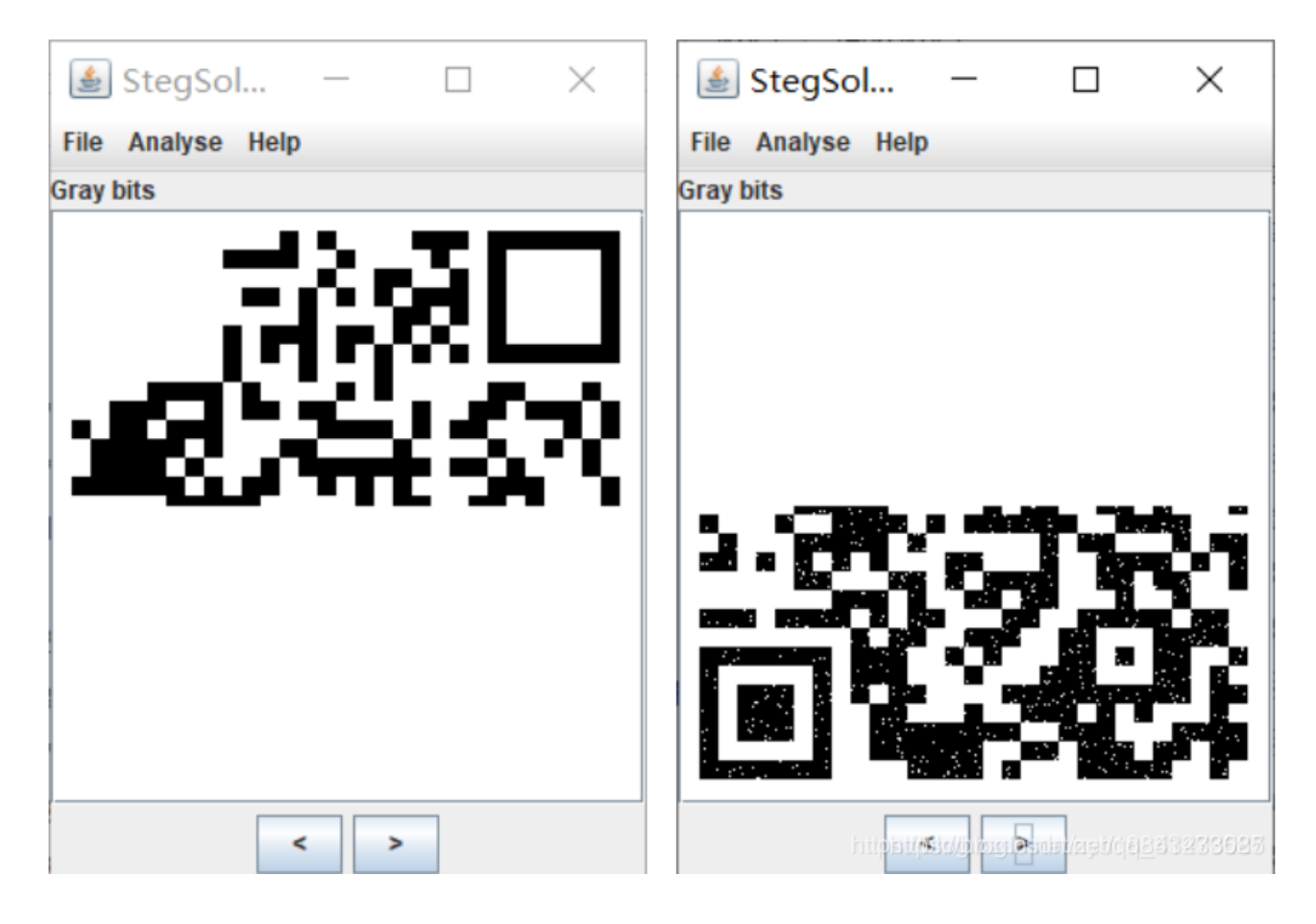

这个时候就要使用伟大的ps工具把它p到一起,还顺带学习了一下ps功能... 扫码得到flag{yanji4n\_bu\_we1shi}